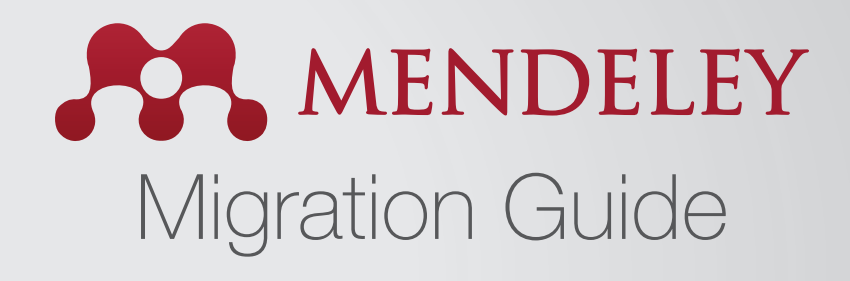

# How to migrate from other reference management tools to Mendeley

One benefit of Mendeley is that it can import references from other reference management tools. For step-by-step instructions, select the tool you're currently using:

**RefWorks to Mendeley** 

**EndNote to Mendeley** 

Papers to Mendeley

**Zotero to Mendeley** 

# How to migrate from RefWorks to Mendeley

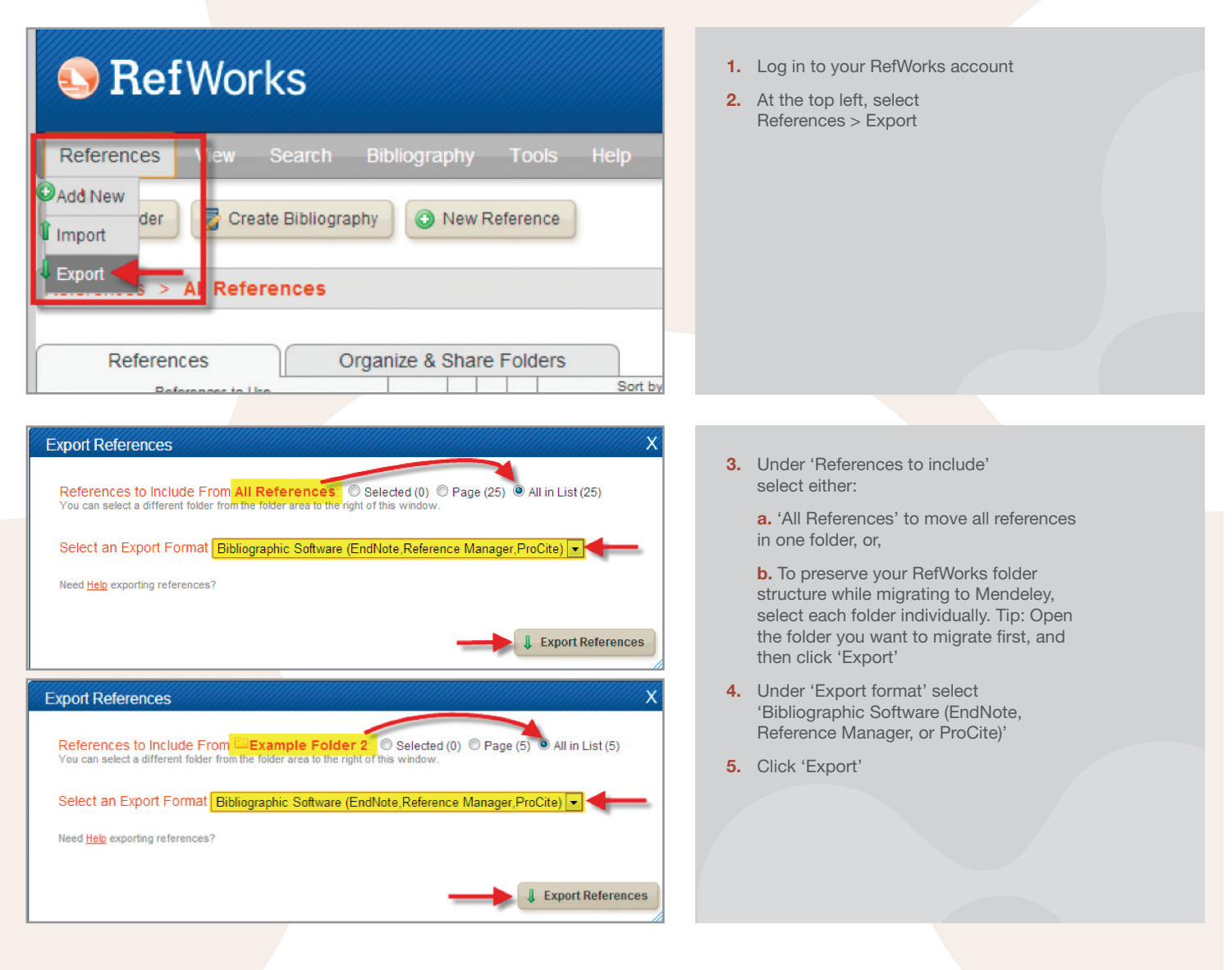

#### Completed

Mendeley Desktop

Export Complete. If you do not receive a file download prompt click here or if you'd like the file emailed to you click here.

6. A new window or tab will open in your web browser, displaying your references. Go to the file menu and select 'File > Save as (or Save Page As, depending on your browser).' Save the file as a Plain Text file (TXT). Note: if you do not receive a download prompt, look for the 'Completed' box and click the 'click here' link

a. 'All References' to move all references in one folder or,

**b.** To preserve your RefWorks folder structure while migrating to Mendeley, select each folder individually. Tip: Open the folder you want to migrate first, and then click on 'Export'

- 7. Enter a filename in the 'File Name' box
  - 8. Click 'Save'
  - 9. Close out of RefWorks and open Mendeley Desktop
  - 10. Click 'Add Files' and select 'Add Files'

- All Documents Edit Settings Title Year Published In Authors Added \* Cusker, Jeremy Elsevier Compendex and Google Scholar: A quantitative comparison of two resources for engine The Journal of Jul 26 Academic Libra López-Sastre, R.J.; Garc... Evaluating 3D spatial pyramids for classifying 3D shapes 2013 Computers & Graphics Jul 25 Park, Min Ki; Lee, Seung ... Feature-aware filtering for point-set surface de 2013 Computers & Graphics Jul 25 The Mendeley Support T... Getting Started with Mendeley Jul 25 2011 Mendeley Desktop 11:17ar Your references are now imported into your Mendeley library 11:17am Ch Community clusters in wildlife and environmental 2009 Polar Research Dowsley, M 11:17am
  - Mendeley Desktop File Edit View Tools Help 1 C Add Import additional documents to the current collection Mendeley

- 11. Browse for the file(s) you exported from RefWorks and click 'Open'
- 12. Your references will now be imported into Mendeley under 'My Library'

Note: Attachments in RefWorks will not be exported. You will need to save these individually to your computer and then import them into Mendeley. Once imported, Mendeley Desktop will attach them to the appropriate references in Mendeley. To import documents into Mendeley:

a. 'In Mendeley Desktop, click 'Add papers'

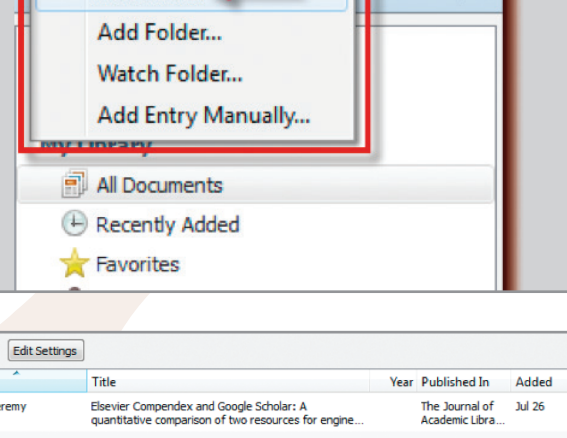

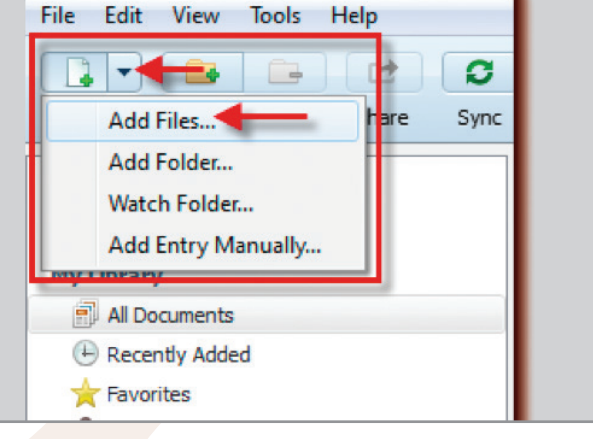

| All Documents     Edit Settings |   |                                                                                                    |       |                      |                                                                                                    |      |                                  |         |  |  |  |  |
|---------------------------------|---|----------------------------------------------------------------------------------------------------|-------|----------------------|----------------------------------------------------------------------------------------------------|------|----------------------------------|---------|--|--|--|--|
| *                               |   | Ξ                                                                                                    | Auth  | ors                  | Title                                                                                                    | Year | Published In                     | Added   |  |  |  |  |
| ☆                               | • |                                                                                                    | Cuske | er, Jeremy           | Elsevier Compendex and Google Scholar: A<br>quantitative comparison of two resources for engine             |      | The Journal of<br>Academic Libra | Jul 26  |  |  |  |  |
| ☆                               | ٠ | μ                                                                                                    | López | -Sastre, R.J.; Garc. | . Evaluating 3D spatial pyramids for classifying 3D                                                         | 2013 | Computers &<br>Graphics          | Jul 25  |  |  |  |  |
| ☆                               | ٠ | Park, M<br>Park, M<br>Hendeley has attached the uploaded PDF to<br>the corresponding reference in 'My Library' |       |                      |                                                                                                    | 2013 | Computers &<br>Graphics          | Jul 25  |  |  |  |  |
| ☆                               | * | P                                                                                                    | The   | e                    |                                                                                                    | 2011 | Mendeley<br>Desktop              | Jul 25  |  |  |  |  |
| ☆                               | • | 8                                                                                                    | Chow  | dhury, A A; Rasul,   | Thermal-comfort analysis and simulation for various<br>low-energy cooling-technologies applied to an office | 2008 | Applied Energy                   | 11:17am |  |  |  |  |

| ile Edit View | Tools | Help  | _     | _             |               |
|---------------|-------|-------|-------|---------------|---------------|
| Add Files Fo  | lders | Share | Sypc  |               |               |
| Mendeley      | arch  |       | Synch | All Documents | Edit Settings |

**b.** Browse your computer and select the documents you wish to import

c. Click 'Open'

**d.** Mendeley will pair your imported documents with the corresponding reference

- **13.** Once migrated, your RefWorks descriptors will appear as Mendeley keywords
- **14. Note:** Data in the User Fields section will not be imported to Mendeley. Copy that data into the 'comments' area before exporting or importing"
- 15. Also, once finished be sure to click on the 'Sync' button located at the top of the page. This will synchronize your Mendeley Desktop data with your Mendeley Web account

### How to migrate from EndNote to Mendeley

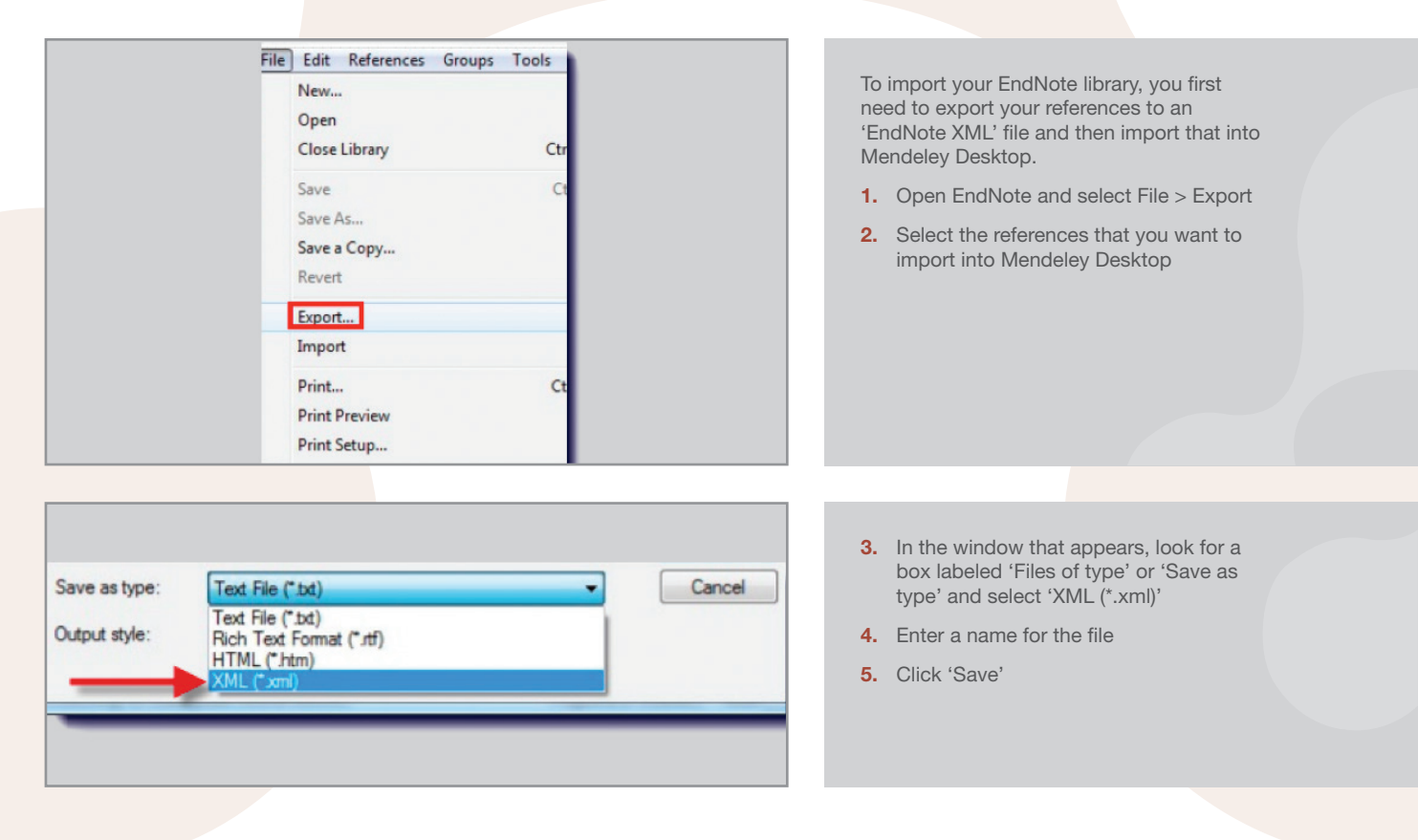

| Mendeley Desktop<br>File Edit View Tools Help<br>Add Files<br>Add Folder<br>Watch Folder<br>Watch Folder<br>Add Entry Manually<br>Manually<br>Manually<br>Manually<br>Manually<br>My Publications                                   | <ol> <li>Open Mendeley Desktop</li> <li>Click 'File' and select 'Add Files'</li> <li>Select the file that you exported from EndNote and click 'Open'</li> </ol>                                                                                                    |
|----------------------------------------------------------------------------------------------------|----------------------------------------------------------------------------------------------------|
|                                                                                                    |                                                                                                    |
| Mendeley Desktop<br>File Edit View Tools Help<br>File Edit View Tools Help<br>Add Files<br>Add Files<br>Hare Sync<br>Add Folder<br>Watch Folder<br>Watch Folder<br>Add Entry Manually<br>M Documents<br>Recently Added<br>Exercises | <ul> <li>In addition to the EndNote XML format, you can also export references to Bibtex and RIS format in EndNote to import into Mendeley Desktop. To do this:</li> <li>1. Open EndNote and select 'Edit'</li> <li>2. Click on 'Output Styles' and select 'Open Style Manager'</li> <li>3. In the list that appears, tick 'Bibtex Export' and 'RefMan (RIS) Export'</li> <li>4. Close the window and go to 'Eile'</li> </ul> |
| My Publications                                                                                                    | <ul> <li>Click (Export)</li> </ul>                                                                                                    |
|                                                                                                    | 6 Soloct 'Tayt File'                                                                                                    |
|                                                                                                    | <ul> <li>7. In the box labeled Output Style, select<br/>either 'Bibtex Export' or 'RefMan<br/>(RIS) Export'</li> </ul>                                                                                                    |
| Mandaley Desiton                                                                                                    | 8. In the filename field, enter a name<br>ending in ".bib" for 'Bibtex' or ".ris"<br>for 'BIS' export                                                                                                    |
| File Edit View Tools Help                                                                                                    | 9 Click 'Save'                                                                                                    |
| Add Files Folders Share Sypt                                                                                                    | 10. Close EndNote and open<br>Mendeley Desktop                                                                                                    |
| Synchronize your library with Mendeley Web                                                                                                    | 11. Click 'Add Files' and select 'Add Files'                                                                                                    |
| Literature Search                                                                                                    | <b>12.</b> Browse for the file(s) you exported from EndNote and click 'Open'                                                                                                    |
|                                                                                                    | <ol> <li>Your references will now be imported<br/>into Mendeley under 'My Library'</li> </ol>                                                                                                    |

14. Once you are finished importing your files, be sure to click 'Sync' at the top of the page. This will synchronize your Mendeley Desktop data with your Mendeley Web account

## How to migrate from Papers to Mendeley

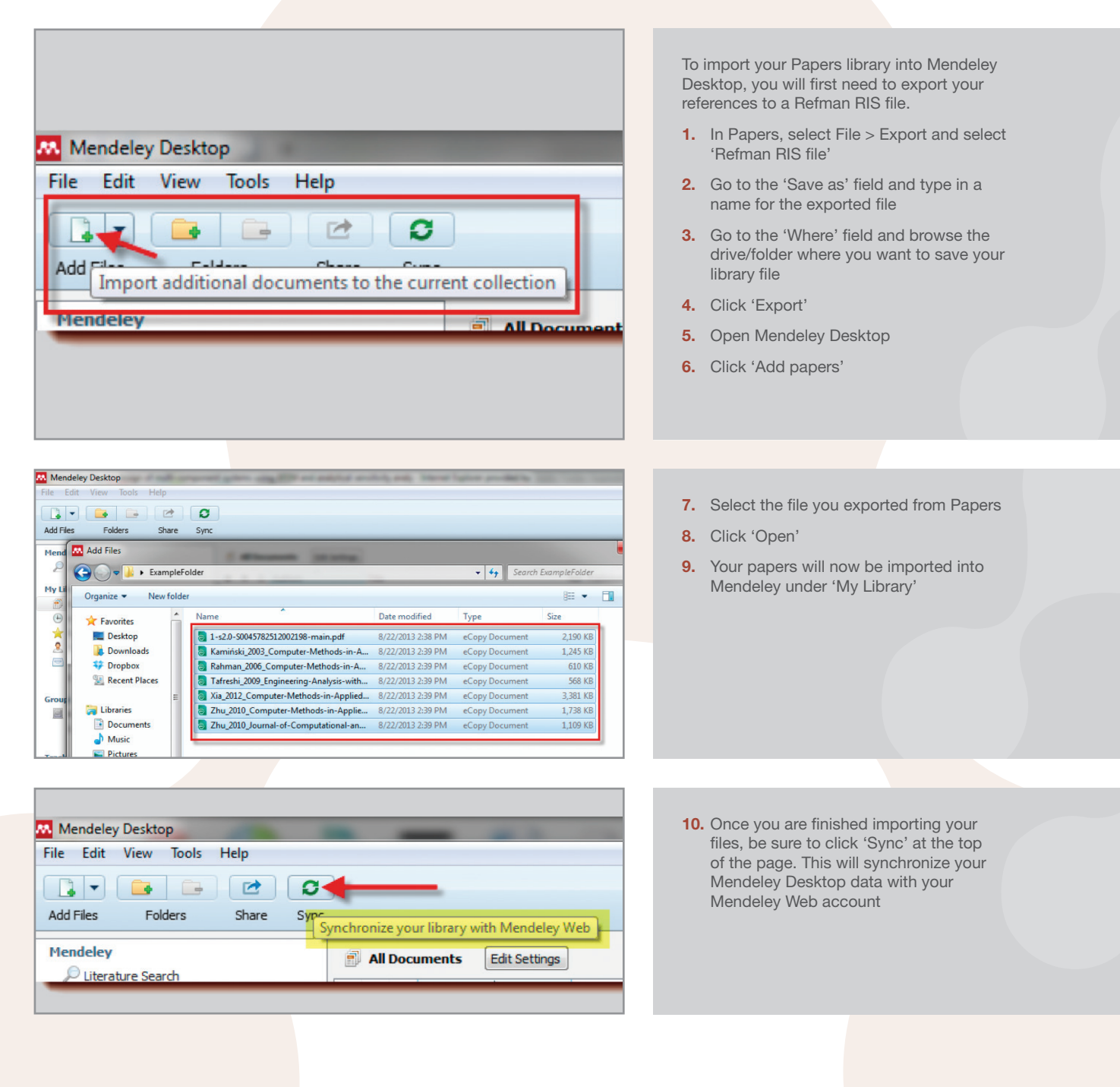

## How to migrate from Zotero to Mendeley

Mendeley Desktop supports importing your documents directly from Zotero. To do this, you'll need to install Mendeley Desktop on the same computer where you have Zotero installed.

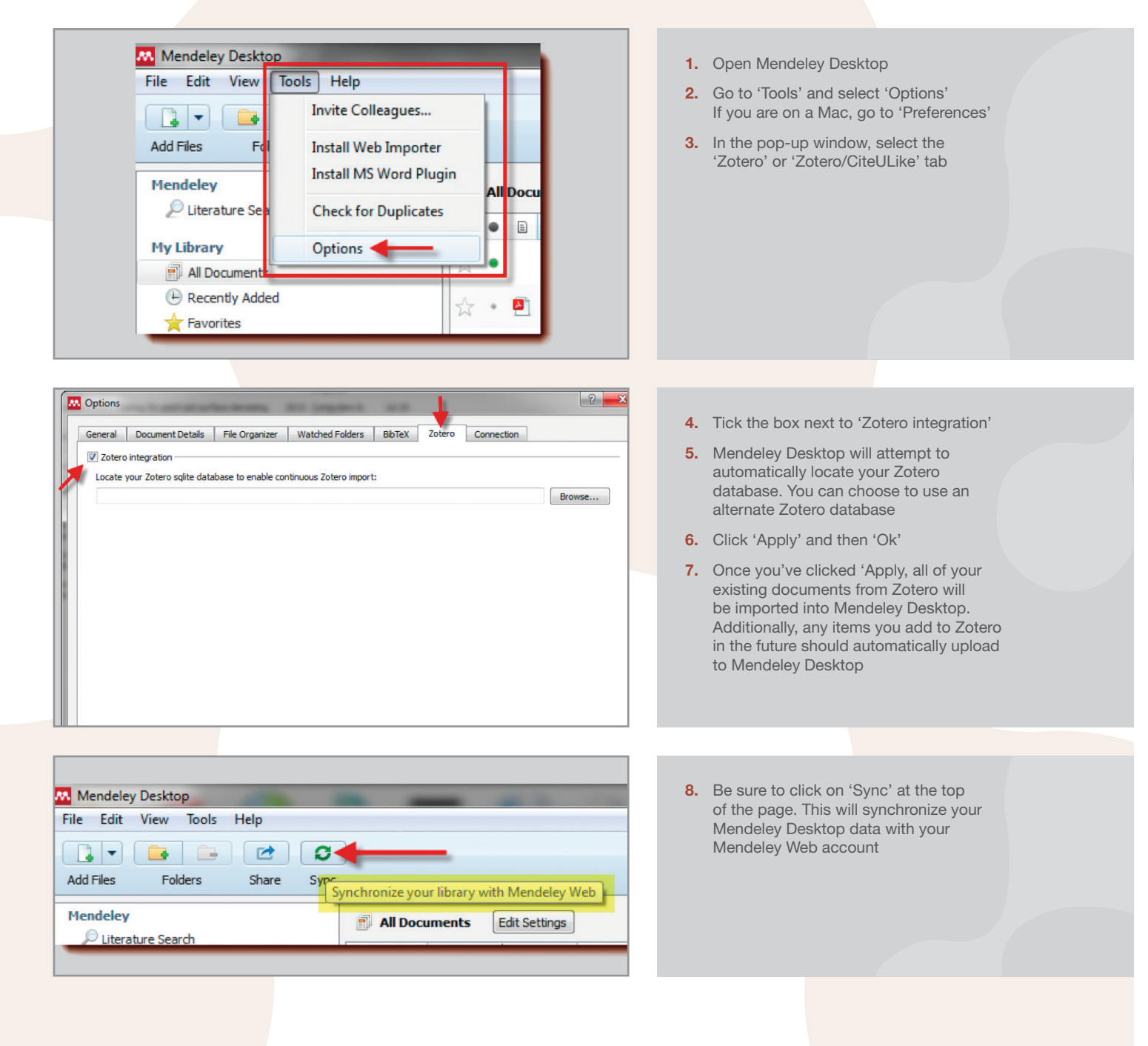

www.mendeley.com

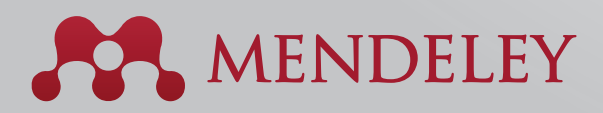

#### Organise. Collaborate. Discover.

Copyright © 2013 Mendeley Ltd. All rights reserved.

10.2013